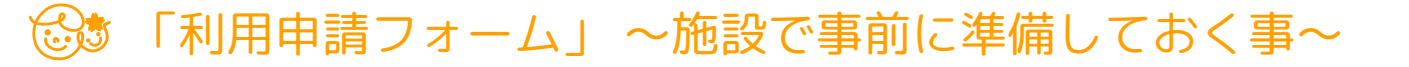

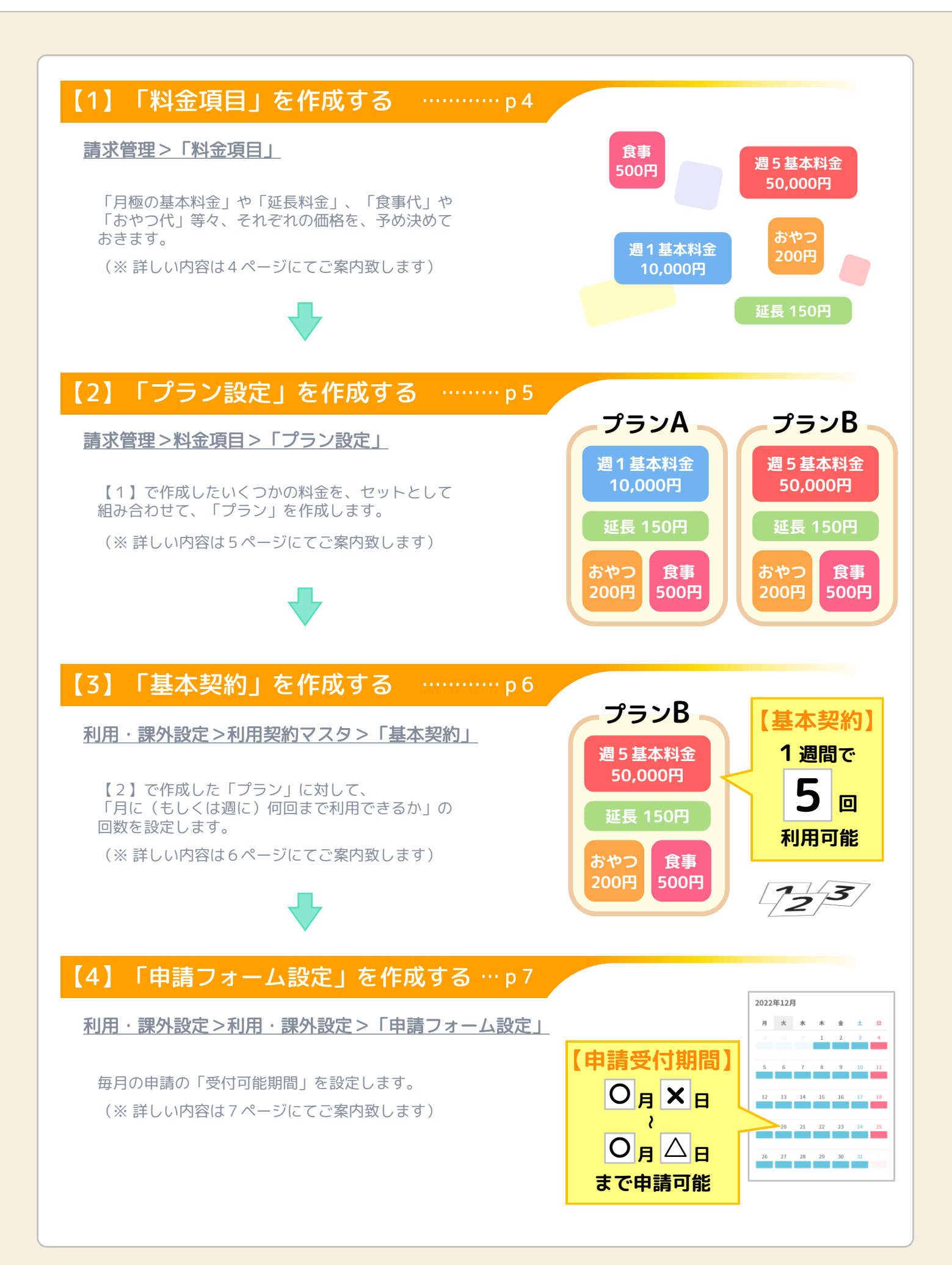

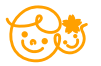

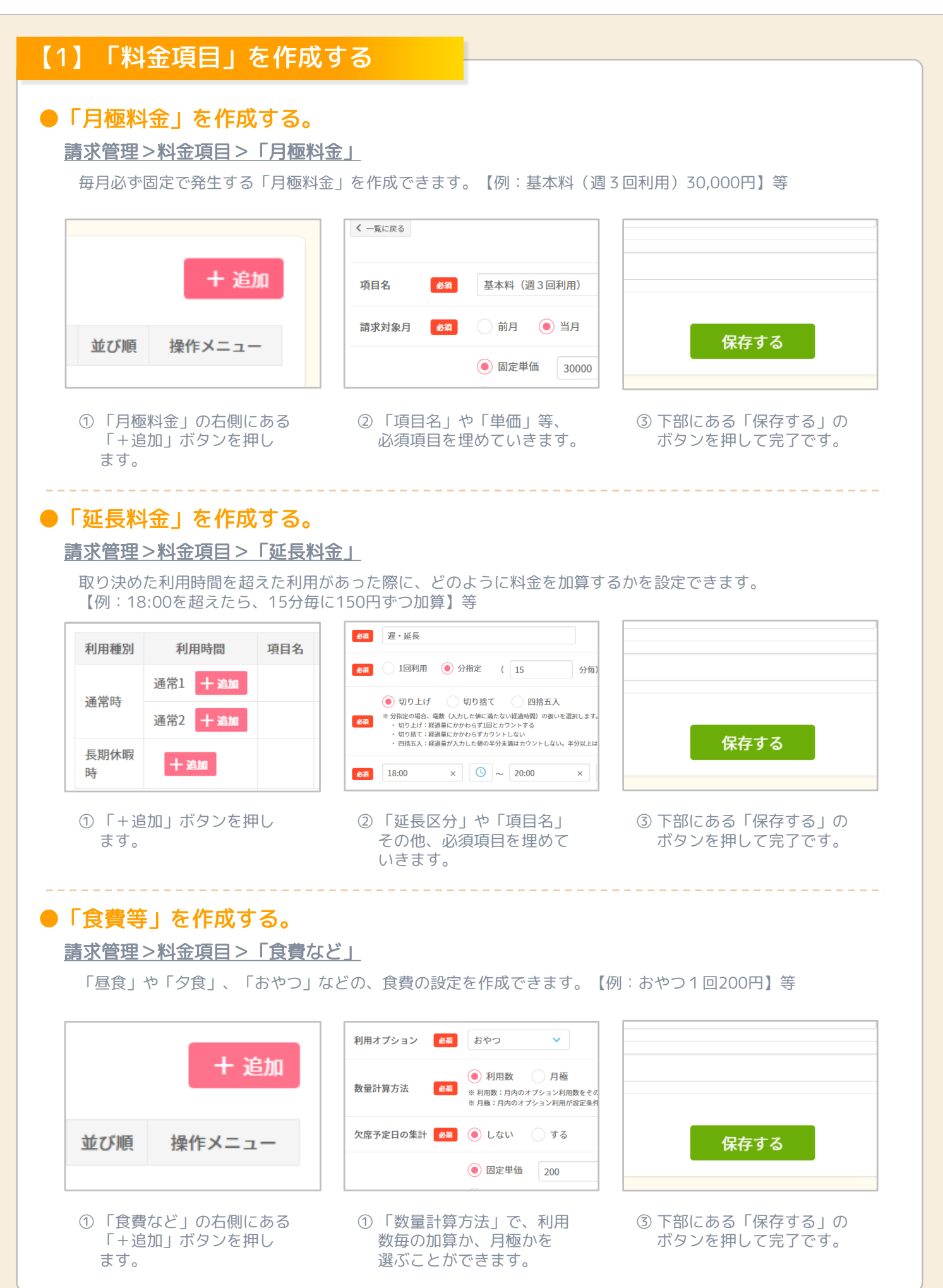

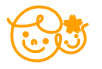

## 【2】「プラン設定」を作成する

## ●作成した料金項目を組み合わせて、「プラン」を登録する。

※「プラン」のイメージとしては、複数個作成して ある各種の料金項目を、1つのまとまり(セット) として登録して、名前をつけておくことができる 機能です。

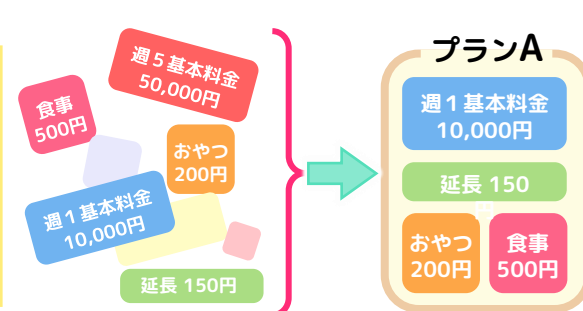

## 請求管理>請求管理>プラン設定>「プランの登録」

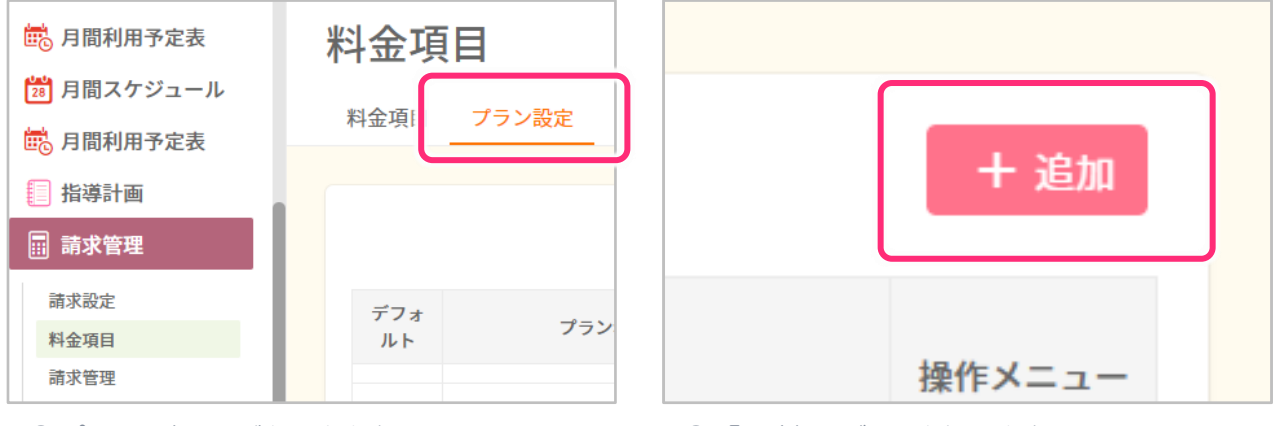

① プラン設定ページを開きます。

② 「+追加」ボタンを押します。

|            | く 一覧に戻る  |          |          |
|------------|----------|----------|----------|
| <b>)</b> { | プラン名 🕺 🕅 | 週3回利用プラン | デフォルトに設定 |
| ſ          | 月極料金     | 選択してください | v        |
| DY         | 延長料金     | 選択してください | ~        |
| l          | 食費等      | 選択してください | ~        |
|            |          |          |          |

- ③「プラン名」を入力します。どんな料金項目 なのか分かりやすい名前にします。
- ④ あらかじめ作成しておいた「月極料金」 「延長料金」「食費等」の項目を選びます。

⑤ 下部にある「保存する」のボタンを押して 完了です。

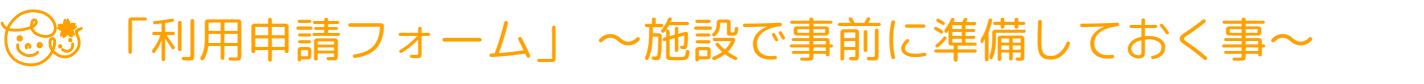

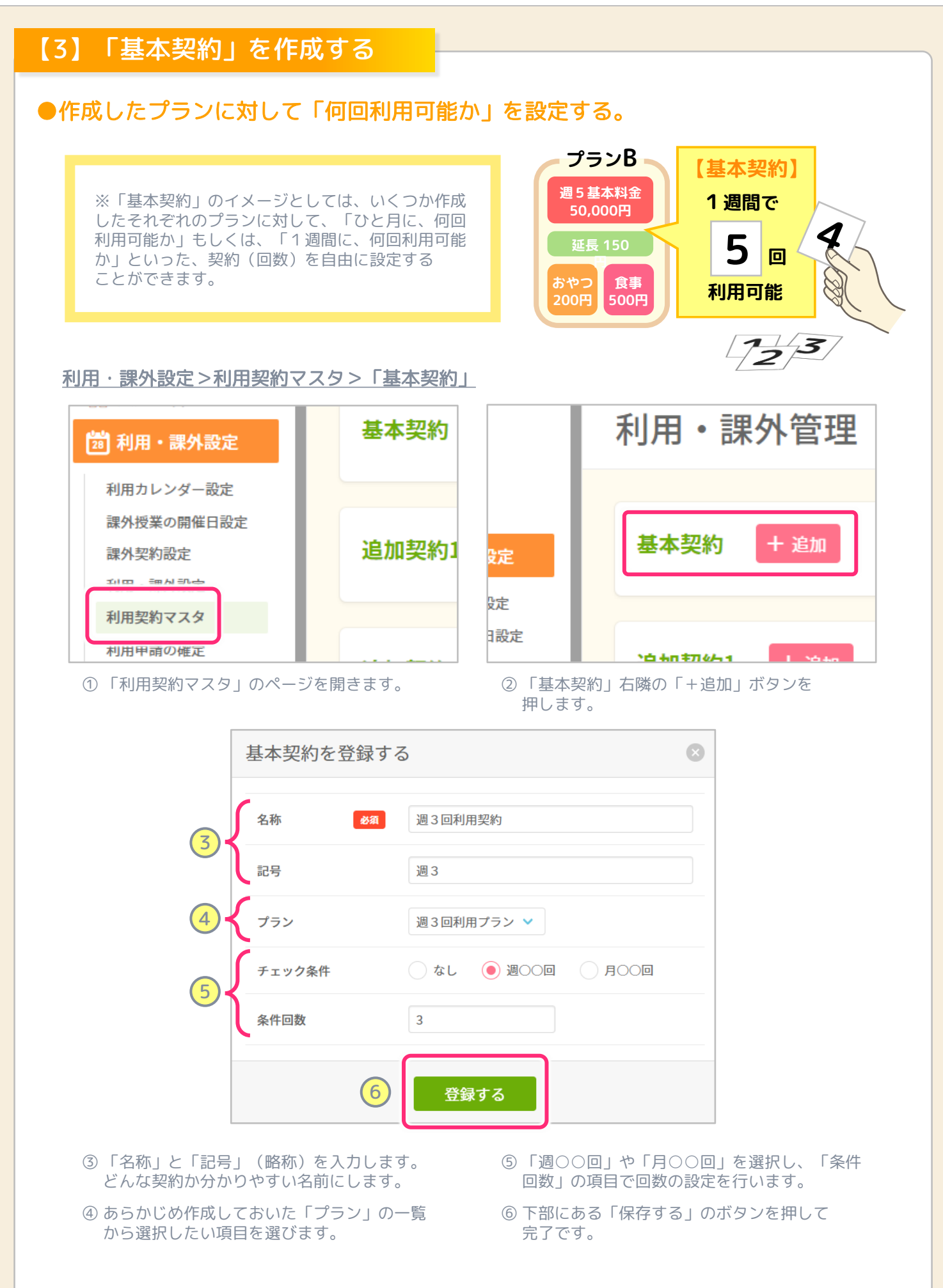

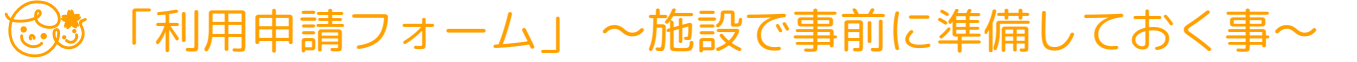

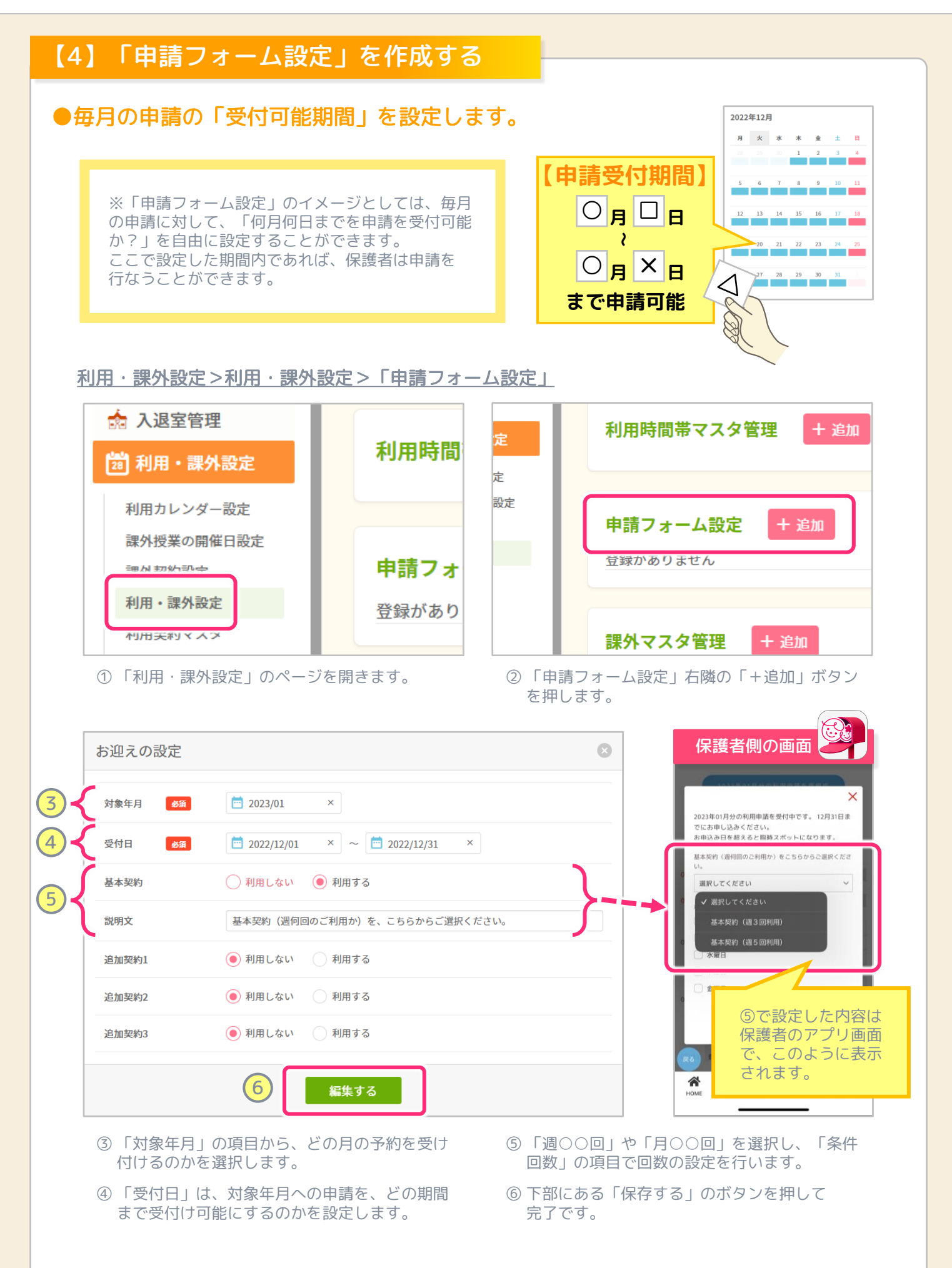